### Руководство пользователя

### Фотоловушка Suntek HC-801LTE / HC-801LTE-LI

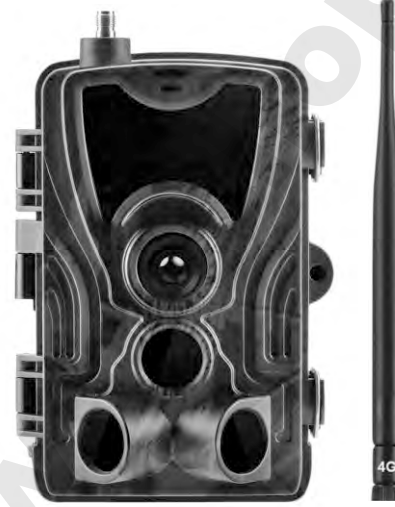

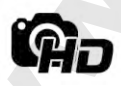

Качество видео Full HD

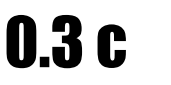

Скорость срабатывания

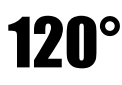

Угол детекции

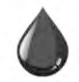

Защита от воды

# Комплект поставки

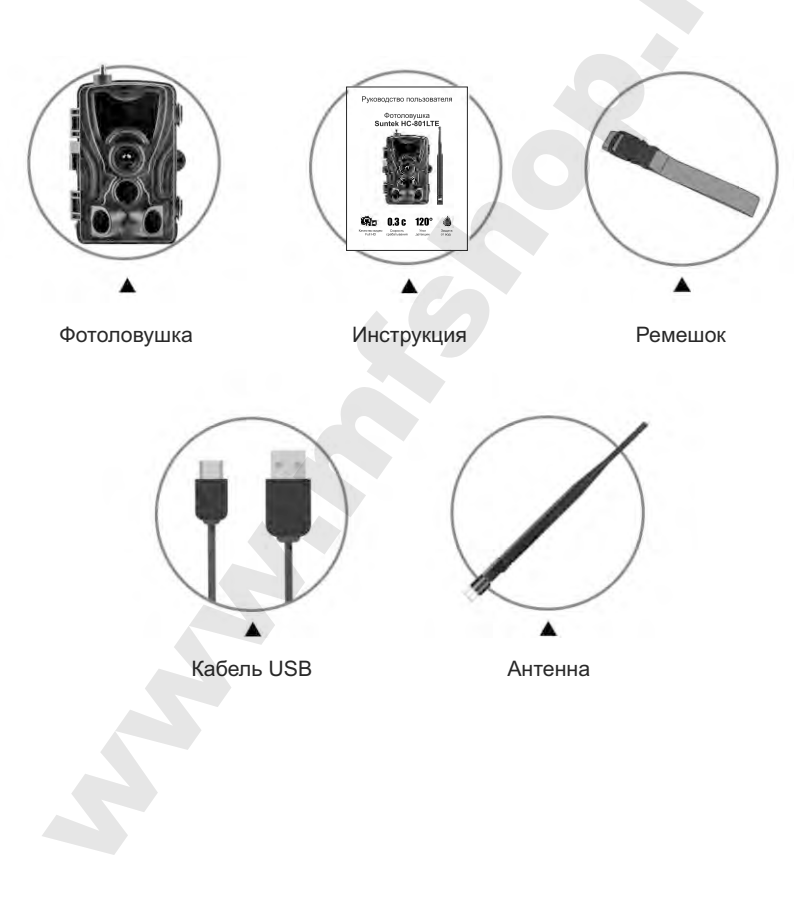

### Технические характеристики

### Режим фотографии

Поддерживаемые частоты 4G (FDD LTE, TDD LTE) 3G (WCDMA) 2G (GSM)

### Режим фотографии

| Разрешение фото | 20 / 16 / 12 Мп                                 |
|-----------------|-------------------------------------------------|
| Формат файла    | .jpg                                            |
| Таймлапс        | 5 / 30 / 60 мин                                 |
| Серийная съёмка | До 9 фотографий                                 |
| Штамп на фото   | Дата, время, температура (°C/°F)<br>и фаза луны |
| Режимы работы   | Фото / Видео / Фото и видео /<br>Таймлапс       |

### Режим записи видео

| Разрешение видео | 1080р (1920х1080р, 30 кадр/сек) |
|------------------|---------------------------------|
| Формат файла     | .avi / H.264                    |
| Длина файла      | 10 / 30 / 60 / 90 сек           |
| Ночной режим     | Да, чёрно-белое изображение     |
| Запись звука     | Не поддерживается               |

### Память устройства

- Внутренняя: отсутствует
- Карта памяти: MicroSD до 64 ГБ (не входит в комплект поставки)

| Зстроенный дисплей      | TFT 2.0"                                    |
|-------------------------|---------------------------------------------|
| Питание фотоло          | вушки                                       |
| Алкалиновые батарейки   | Тип АА 1.5 В, 8 шт. (HC-801Pro)             |
| Встроенная батарея      | Тип Li-ion, 5000 мАч (HC-801Pro-LI)         |
| Внешнее питание         | DC 12 B, 1 A (разъём 3.5 x 1.3 мм)          |
| Система обнару          | жения                                       |
| Количество PIR-датчиков | 3 шт.                                       |
| Угол обзора PIR         | 120°                                        |
| Дальность обнаружения   | До 25 м                                     |
| Скорость срабатывания   | 0.3 сек                                     |
| Задержка между          | 1 / 5 / 10 / 30 сек,                        |
| срабатываниями          | 1 / 5 / 10 / 30 мин                         |
| Подсветка               |                                             |
| /К-светодиоды           | 36 шт.                                      |
| Дальность подсветки     | До 30 м                                     |
| Экспозиция              | Авто / 100 / 200 / 400                      |
| Угол обзора лин         | зы                                          |
| 120°                    |                                             |
| Размеры устрой          | ства                                        |
| 135 х 90 х 76 мм        |                                             |
| Рекомендации            |                                             |
| Рабочая температура     | от -22 °F до +122 °F<br>от -30 °C до +50 °C |
| Класс защиты от         | пыли и воды                                 |
|                         |                                             |

# ОПИСАНИЕ УСТРОЙСТВА

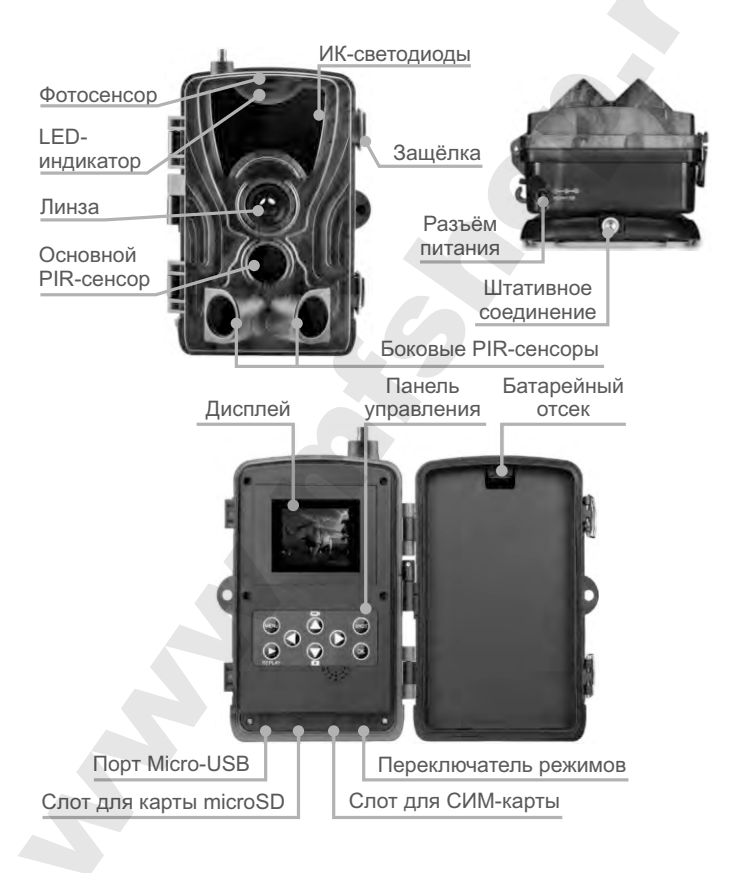

# Подготовка к работе

### При использовании батареек

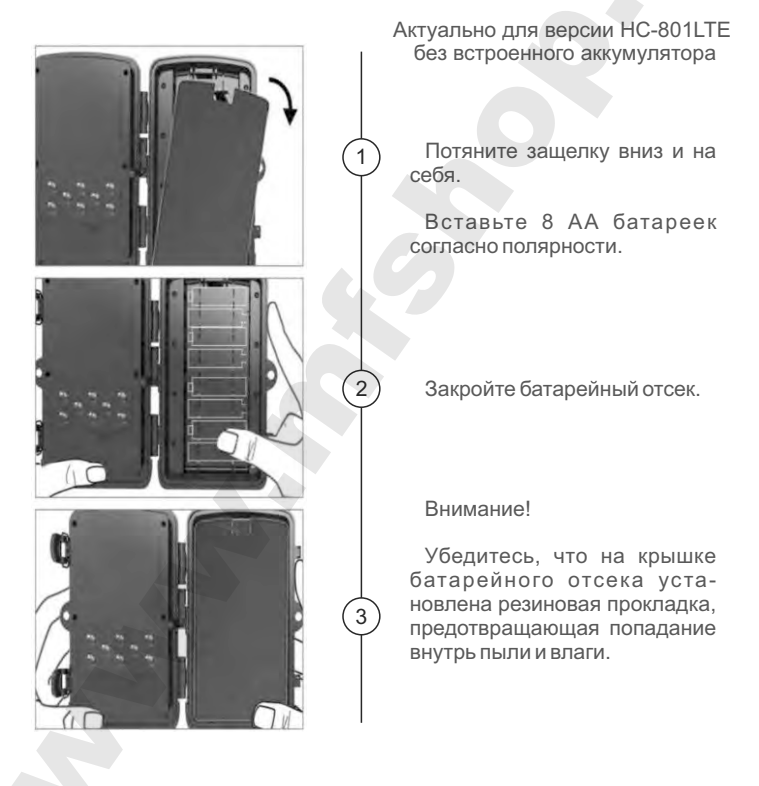

### При использовании внешнего питания

Аккуратно извлеките резиновый уплотнитель из разъема питания и отодвиньте его в сторону.

Возьмите универсальный блок питания с параметрами DC 12 B, 1000 мАч (разъём 3.5 x 1.3 мм).

Чтобы уберечь провод и коннектор от повреждений, в л о ж и т е п р о в о д в специальный держатель на боковой грани фотоловушки.

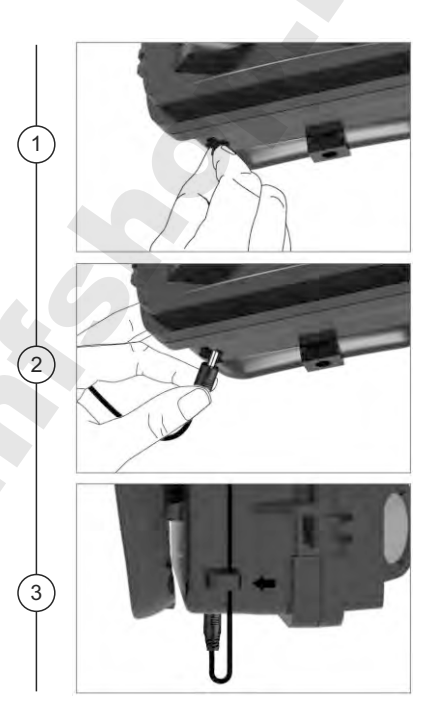

### Установка карты памяти

Установите карту памяти microSD объёмом до 64 ГБ в соответствующий разъём.

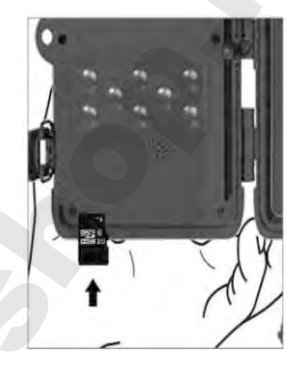

### Установка СИМ-карты

Установите СИМ-карту в соответствующий разъём, как показано на нижней грани устройства. Убедитесь, что тариф СИМ-карты предполагает работу таких функций как СМС, MMS и Интернет.

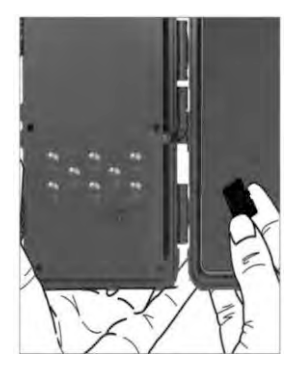

### Органы управления

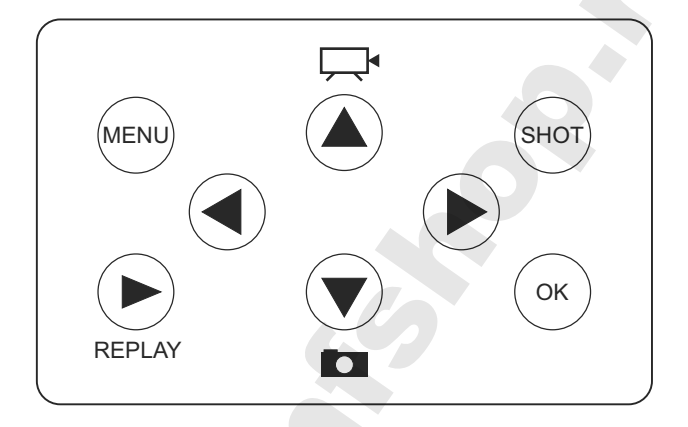

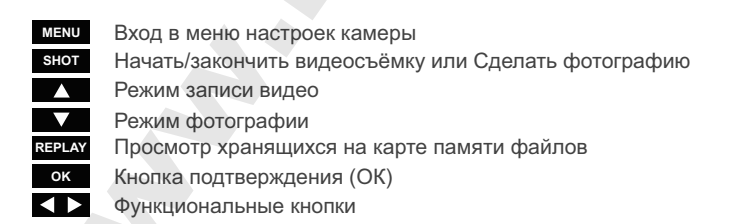

### Начало работы

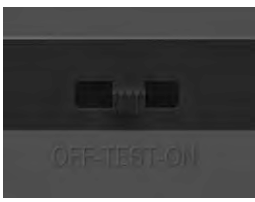

Переведите ползунок из положения **OFF** в **TEST**, чтобы включить акамеру и перейти к её настройке. Вы можете выбрать режим работы устройства, качество фотографий и видеосъемки и др.

После настройки переведите ползунок из положения **TEST** в **ON**, 2 чтобы включить рабочий режим камеры.

После этого экран погаснет, и камера начнёт работу.

Внимание! Не включайте сразу режим ON. При использовании функций MMS или SMTP дождитесь подключения к сети. Убедитесь, что установленная СИМ-карта имеет положительный баланс на счету и поддерживает передачу данных по сети 4G/LTE.

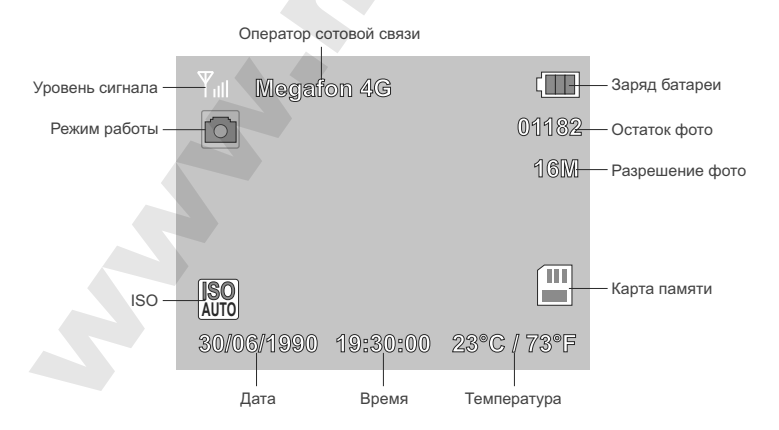

### Настройки меню камеры

В меню фотоловушки вы можете управлять режимами съемки, настраивать качество фото- и видеосъемки, изменять настройки самой камеры. Для редактирования режимов MMS и SMTP вам необходимо воспользоваться программой **MMSCONFIG**.

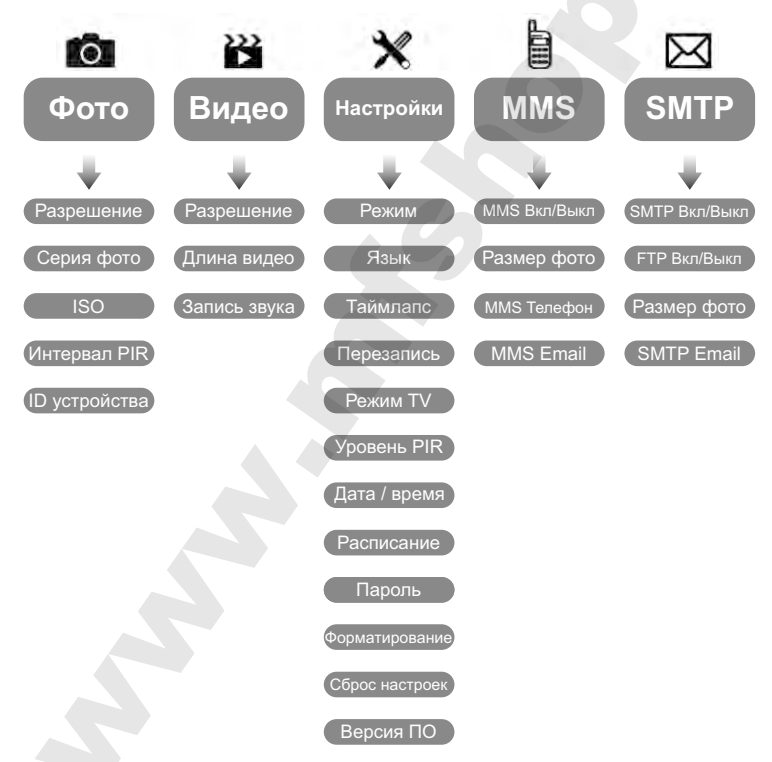

Обратите внимание. В зависимости от ревизии устройства некоторые пункты меню могут различаться.

# Настройки режима Фото

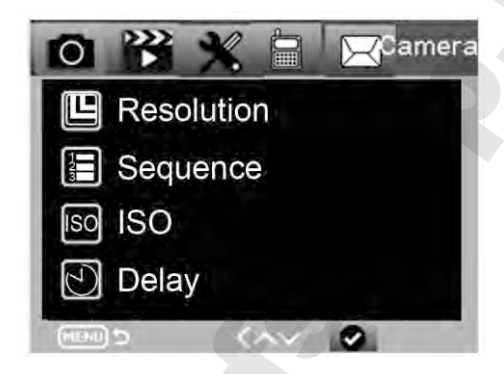

| Меню          | Подменю                        | Описание                                               |
|---------------|--------------------------------|--------------------------------------------------------|
| Разрешение    | 20M, 16M, 12M                  | Разрешение фотографий<br>в мегапикселях                |
| Серия фото    | 1, 3, 6, 9                     | Количество фотографий<br>при срабатывании              |
| ISO           | Auto, 100, 200, 400            | Уровень ISO                                            |
| Интервал PIR  | 1/5/10/30 сек<br>1/5/10/30 мин | Задержка между<br>срабатываниями                       |
| ID устройства | 0 - 0 - 0<br>0 - 0 - 0         | Штамп на фотографии<br>или видео с названием<br>камеры |

# Пример

Изменить разрешение фотографии при срабатывании с 16 Мп на 8 Мп:

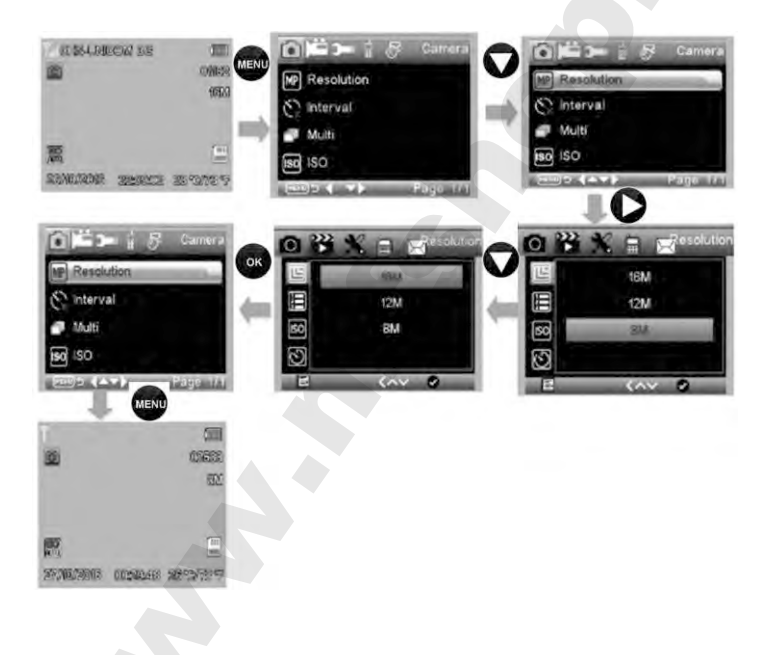

# Настройки режима Видео

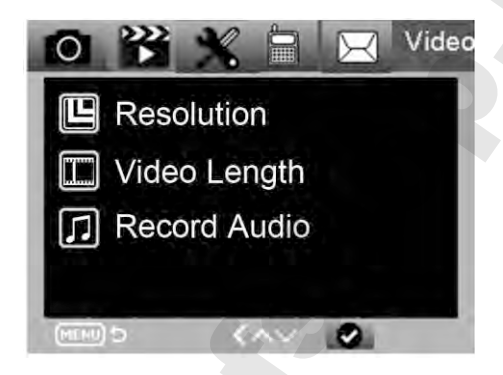

| Меню         | Подменю                   | Описание                        |
|--------------|---------------------------|---------------------------------|
| Разрешение   | 1080p, 720p, VGA          | Разрешение<br>сохраняемых видео |
| Длина видео  | 5 / 10 / 30 / 60 / 90 сек | Длина одного<br>видеофайла      |
| Запись звука | Вкл / Выкл                | Звук на видео                   |

# Пример

Изменить разрешение сохраняемого при срабатывании видео с Full HD (1080p) на HD (720p):

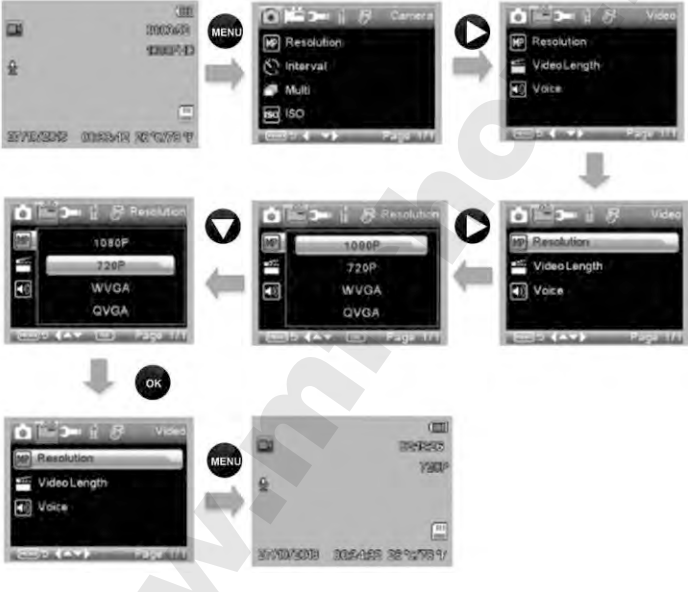

### Таймлапс

При включении данного режима фотоловушка будет сохранять фотографии через заданные промежутки времени не зависимо от того, произошло срабатывание PIR-датчика или нет. На выбор доступны следующие интервалы: 5, 30, 60 минут.

# Настройки фотоловушки

| Меню Подменю   |                                              | Описание                                             |
|----------------|----------------------------------------------|------------------------------------------------------|
| Режим          | Фото, видео, фото и<br>видео, таймлапс       | Режим съёмки при<br>срабатывании датчика<br>движения |
| Язык           | EN/FR/DE/IT/ES/POR/HR/<br>DAN/SVE/SUO/POL/RU | Язык меню<br>фотоловушки                             |
| Таймлапс       | 5 / 30 / 60 мин                              | Замедленная съемка с выбранным интервалом            |
| Перезапись     | Вкл / Выкл                                   | Циклическая запись при заполнении карты памяти       |
| Режим TV       | NTSC, PAL                                    | Стандарт передачи<br>цвета                           |
| Уровень PIR    | Высок./Средн./Низк.                          | Чувствительность<br>датчика PIR                      |
| Дата / время   | Год-Месяц-День Время                         | Текущие время и дата                                 |
| Расписание     | Установка времени                            | Временной диапазон<br>работы фотоловушки             |
| Пароль         | 4 цифры                                      | Код доступа к камере<br>(стандартный: <b>1314</b> )  |
| Форматирование | ОК / Отмена                                  | Форматирование карты памяти                          |
| Сброс настроек | ОК / Отмена                                  | Сброс настроек камеры<br>до заводских                |
| Версия ПО      |                                              | Информация о версии ПО                               |

# Пример

Изменить режим работы фотоловушки с Фото на Видео:

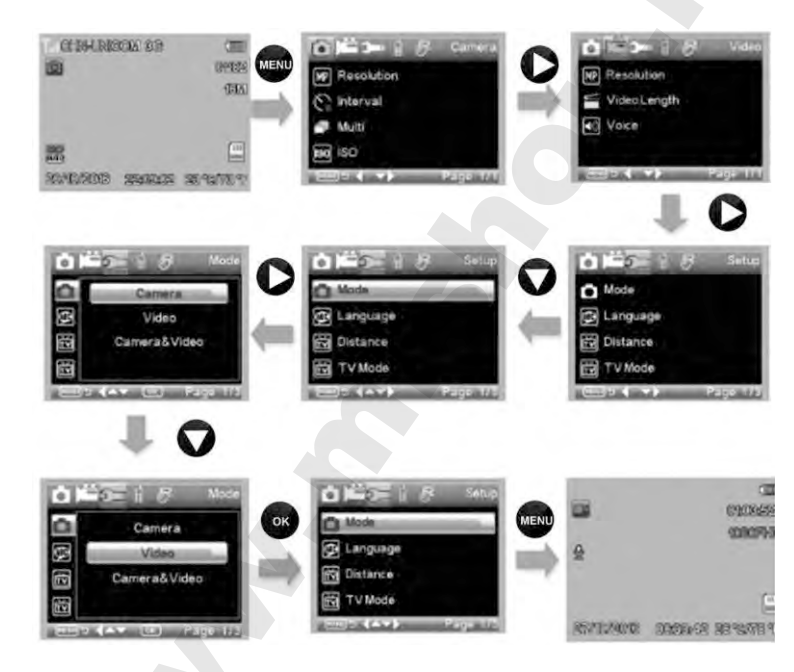

# Настройки меню MMS

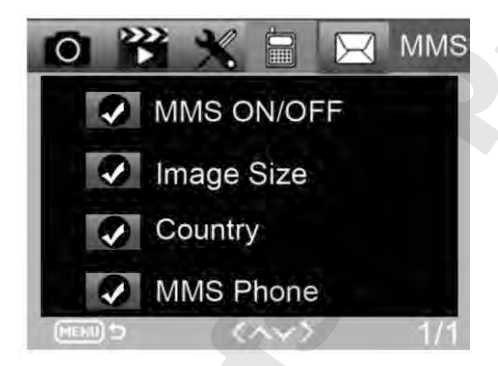

| Меню         | Подменю                                | Описание                                                          |
|--------------|----------------------------------------|-------------------------------------------------------------------|
| MMS Вкл/Выкл | Вкл / Выкл                             | Включение или<br>отключение отправки<br>MMS                       |
| Размер фото  | Маленький / Средний /<br>Большой       | Маленький: до 100 кБ<br>Средний: до 150 кБ<br>Большой: до 200 кБ  |
| MMS Телефон  | Список установленных номеров телефонов | Номер телефона, на<br>который будут приходит<br>фотографии по MMS |
| MMS Email    | Список установленных почтовых адресов  | Email, на который будут<br>приходит фотографии по<br>MMS          |

# Настройки меню SMTP

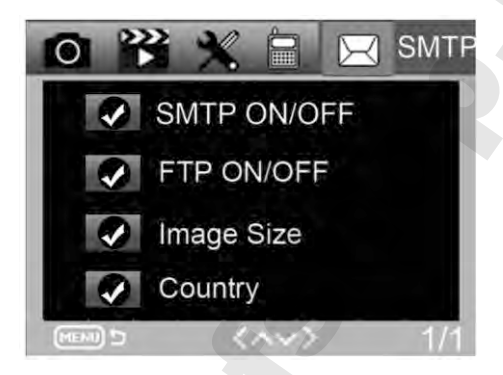

| Меню          | Подменю                               | Описание                                                            |
|---------------|---------------------------------------|---------------------------------------------------------------------|
| SMTP Вкл/Выкл | Вкл / Выкл                            | Включение или<br>отключение отправки<br>фото по протоколу SMTP      |
| FTP Вкл/Выкл  | Вкл / Выкл                            | Включение или<br>отключение отправки<br>фото на FTP-сервер          |
| Размер фото   | Маленький / Средний /<br>Большой      | Маленький: до 100 кБ<br>Средний: до 200 кБ<br>Большой: оригинальный |
| SMTP Email    | Список установленных почтовых адресов | Email, на который будут<br>приходит фотографии по<br>протоколу SMTP |

### Программа для настройки MMSCONFIG

Загрузите CD-диск, который идет в комплекте с фотоловушкой. Скопируйте данные с диска на ваш ПК.

#### Зайдите в папку MMSCONFIG\_4G Series и откройте файл MMSCONFIG.exe MMSCONFIG

На соответствующих вкладках программы вы можете выполнить настройку режимов работы фотоловушки, настроить функции отправки фотографий по MMS или SMTP.

Если вы выполнили все необходимые настройки в ручном режиме на самой фотоловушке в режиме TEST, то настройку при помощи программы на ПК можно пропустить.

### Настройка MMS

### Автоматические настройки MMS

В программе **MMSCONFIG** перейдите на вкладку **MMC**. В поле **MMC вкл/выкл** необходимо выбрать **Вкл**, а в поле **Установка MMC - Авто**. В автоматическом режиме программа сама заполняет необходимые поля конфигурации. Для выбора пользователя доступны следующие параметры:

1. Страна

- 2. Оператор сотовой связи
- 3. Номер мобильного телефона
- 4. Адрес электронной почты

| Меню          |                 | MMC |              | SMTP        |   |
|---------------|-----------------|-----|--------------|-------------|---|
| MMS Setting   |                 |     | Уст. Телефон |             |   |
| ММС выл/выкл  | Вкл             | ×   | Телефон1     | Ваш телефон |   |
| Установка ММС | Авто            | ×   | Телефон2     |             |   |
| Страна        | Russia          |     |              |             |   |
| Оператор      | Beeline         | ÷   |              |             |   |
|               |                 |     | Уст. Почты   |             |   |
| APN           | mms.beeline.ru  |     | Email1       | Bam Email   |   |
| Usemanie      | beeline         |     | Email2       |             |   |
| Пароль        | beeline         |     |              |             |   |
|               |                 |     |              |             |   |
| MMSC          | http://mms/     |     |              |             |   |
| MMS PROXY     | 192.168.094.023 |     |              |             |   |
| MMS PORT      | 8080            |     |              |             |   |
|               |                 |     |              | -           | ~ |
|               |                 | -   |              |             |   |

### Ручные настройки MMS

Если в автоматических настройках отсутствует ваш оператор сотовой связи или если при автоматических настройках вам не приходят фотографии, попробуйте выполнить конфигурацию вручную. Для этого в поле **Установка ММС** выберите **Ручная**.

Вам необъходимо обратиться к оператору сотовой связи, СИМкарту которого вы планируете использовать в фотоловушке, и уточнить следующие параметры: APN, Username (пользователь), Пароль, MMSC, MMS Proxy, MMS Port.

Далее заполните полученные данные в соответствующие поля. Не забудьте указать номер телефона и email.

| Меню          |                 | MMC   |              | SMTP        | • • |
|---------------|-----------------|-------|--------------|-------------|-----|
| MMS Setting   |                 |       | Уст. Телефон |             | -   |
| ММС выл/выкл  | Вкл             | ×     | Телефон1     | Ваш телефон |     |
| Установка ММС | Ручная          | ×     | Телефон2     |             |     |
| Страна        | Other           | *     |              |             |     |
| Oneparop      | Other           | ÷     |              |             |     |
|               |                 |       | Уст: Почты   |             |     |
| APN           | mms.gprs.unifon | com.a | Email1       | Bam Email   | T/  |
| Usemanie      | mms             |       | Email2       |             |     |
| Пароль        | mms             |       |              |             |     |
|               |                 |       |              |             |     |
| MMSC          | mms.movistar.co | m.ar  |              |             |     |
| MMS PROXY     | 200.68.32.239   |       |              |             |     |
| MMS PORT      | 8080            |       |              |             |     |
|               |                 |       |              | -           | ~   |

# Настройка SMTP

Перейдите на вкладку **SMTP** и произведите настройку почтового сервера.

#### **SMTP** Установка

- SMTP Вкл/Выкл Вкл
- SMNP Выбор Авто
- Страна Russia
- Оператор программа поддерживает работу со следующими операторами сотовой связи: Beeline, Megafon, MTC, TELE2.
  Укажите того оператора, чья СИМ-карта установлена в фотоловушку.

#### Access Point Name

Данные поля заполняются автоматически в зависимости от выбранного оператора сотовой связи.

#### Outgoing mail server (на примере почты от Яндекс)

- Mail Server Yandex.ru 1
- Сервер smtp.yandex.ru заполняется автоматически
- Username ваша почта на Yandex.
- Пароль «Пароль для приложений» (*HE* вписывайте в данное поле пароль от вашей учётной записи, иначе при попытке отправки сообщения с изображением серверы Yandex распознают почтовый клиент фотоловушки как подозрительный доступ к вашей учётной записи).

«Пароль для приложений» вы можете получить непосредственно в настройках вашего почтового клиента. Для этого в браузере перейдите в настройки безопасности вашей почты Yandex (Шестерёнка → Безопасность). Создайте пароль для приложений, скопируйте и сохраните его. Данный пароль будет показан лишь единожды, если вы не скопируете его, то придётся создавать пароль заново. Далее в настройках вашей почты в боковом меню найдите «Почтовые программы». Здесь необходимо разрешить доступ сторонних почтовых клиентов (к которым относится фотоловушка) к вашей почте Yandex поставьте галочку в пукте «С сервера imap.yandex.ru по протоколу IMAP».

- Порт 465 заполняется автоматически
- Encryption SSL

#### Email Установка

Введите почтовый адрес, на который вы планируете получать изображения, сделанные фотоловушкой. Можно указать тот же email, что и в графе Mail Server (фактически фотоловушка будет отправлять письма сама себе).

| Меню                       | M              | MC |               | SMTP                |   |
|----------------------------|----------------|----|---------------|---------------------|---|
| МТР Установка              |                |    | Access Point  | Name                |   |
| SMTP Вкл/Выкл              | Вкл            | Ŷ  | APN           | internet.beeline.ru |   |
| SMNP Выбор                 | Авто           | ÷  | Username      | beeline             |   |
| Отрана                     | Russia         | ÷  | Пароль        | beeline             |   |
| Эператор                   | Beeline        | v  |               |                     |   |
| Jutgoing mail serve        | r              |    | Email Установ | ska                 |   |
| Mail Server                | Yandex.ru1     | ~  | EmailI        | Bau Email emë pas   |   |
| Сервер                     | smtp.yandex.ru |    | Email2        |                     |   |
| Isername                   | Bam Email      |    |               |                     |   |
| Тароль                     | *******        |    |               |                     |   |
| lopt                       | 465            |    |               |                     |   |
| Encryption<br>O No SSL 💿 S | SSL O STARITLS |    |               |                     | - |
|                            |                |    |               |                     | > |
| Сохранить                  | Сброс          |    | Нагрузка      | 06                  |   |

### Ручные настройки SMTP

Если вы хотите произвести ручную настройку почтового клиента фотоловушки, то вам необходимо в поле **SMTP Выбор** выбрать пункт **Ручная**.

Далее необходимо самостоятельно заполнить оставшиеся поля. Тем не менее, если вы собираетесь использовать такие почтовые клиенты как Google, Yandex или Mail, вам всё равно необходимо создавать отдельные пароли для приложения (внутреннего клиента фотоловушки) в каждом из этих сервисов.

# Настройка FTP

Настройка данных сервера FTP не предполагает автоматических установок. Все параметры вашего сервера необходимо ввести вручную.

Настройки данных оператора сотовой связи Access Point Name можно заполнить в соответствии с предыдущими пунктами.

| MMC         |            | SMTP | F            | TP            |   |
|-------------|------------|------|--------------|---------------|---|
| FTP Setting |            |      | Access Point | Name          |   |
| FTP ON/OFF  | ON         | ×    | Country      | Russia        | Ŷ |
|             |            |      | Operator     | megafon       | ~ |
| Server      |            |      | APN          | A1.net        |   |
| Port        | 21         |      | Username     | ppp@alplus.at |   |
| Path        | /myfolder/ |      | Password     | ppp           |   |
| Account     |            |      |              |               |   |
| Password    |            |      |              |               |   |
|             |            |      |              |               |   |
| Сохранит    | . 0        | 6poc | Нагрузка     | O6            |   |

После того как вы произведёте все необходимые настройки, нажмите кнопку «Сохранить» - программа создаст файл с названием **Parameter.dat**. Его необходимо поместить на microSD карту, которую вы будете использовать в вашей фотоловушке.

При включении фотоловушки в режим **TEST** она автоматически применит все параметры, записанные на файл **Parameter.dat**.

# Команды СМС

Для удаленного управления фотоловушкой вы можете отправить СМС-запрос на номер телефона установленной в камере СИМ-карты.

#### Список СМС-команд:

| Код   | Функция                                     | Описание                                                                                                    |
|-------|---------------------------------------------|----------------------------------------------------------------------------------------------------|
| *530* | Включение<br>камеры                         | Запуск камеры в<br>установленном ранее<br>режиме                                                                |
| *531* | Спящий режим                                | Выключение камеры                                                                                               |
| *500* | Срабатывание                                | Камера сделает снимок и<br>отправит его по MMS или на<br>Email                                                  |
| *505* | Получить<br>снимок (только<br>в режиме ММС) | Камера сделает снимок и<br>отправит его по MMS                                                                  |
| *520* | Информация                                  | Вам придёт ответное СМС с<br>информацией о количестве<br>сделанных снимков, остав-<br>шейся памяти и заряде АКБ |

### Возможные неисправности

#### Фотоловушка не распознает объекты

- Проверьте чувствительность PIR-датчика. В жаркую погоду рекомендуется устанавливать низкий уровень, а в холодную - высокий.
- Установите камеру таким образом, чтобы напротив неё не было нагревателей, труб отопления или других источников тепла.
- Старайтесь не устанавливать камеру напротив водоёмов, солнца, во избежание бликов и ложных срабатываний.
- Закрепляйте фотоловушку на устойчивых неподвижных объектах, например, стволах высоких деревьев.

#### Фотоловушка не делает фотографии

- Убедитесь, что на карте памяти достаточно места. Если не включена функция Перезапись, а память закончилась, фотоловушка прекратит делать снимки.
- Проверьте, не разрядилась ли батарея фотоловушки.
- Убедитесь, что переключатель находится в положении ON.
- Обратите внимание, если включена отправка файлов по MMS/SMTP, фотоловушке требуется некоторое время на отправку (которое зависит от размера файла). В это время фотоловушка не делает снимки. Рекомендуемый интервал PIR - 1 минута.
- Перед использованием карты памяти отформатируйте её.

#### Фотоловушка не отправляет фотографии по MMS/SMTP

- Проверьте правильность ввода данных при ручной настройке.
- При установке номера мобильного телефона не используйте международный код. Вводите номер телефона через 8.
- Не используйте адрес почтового ящика, в названии которого перед @ используются дополнительные символы (точки, тире). Следите за тем, чтобы в начале или в конце строки не было пробелов.
- Убедитесь, что тарифный план установленной СИМ-карты предполагает работу с интернетом и отправку MMS. Баланс должен быть положительным.

# Настройка отправки тревожных фотографий посредством ММС

1. Скачайте на ПК программу MMSCONFIG 🔶 🔯 MMSCONFIG

Вы можете найти её на диске, который идёт в комплекте с камерой, или на официальном сайте **suntekcam.ru** 

Если интерфейс программы английский, для удобства работы в поле Language из предлагаемого списка выберите Русский.

Вкладка Меню предназначена для основных настроек фотоловушки.

| Меню         |           | MMC |                 | SMTP                | 4 |
|--------------|-----------|-----|-----------------|---------------------|---|
| Камера       |           |     | Настройка       |                     |   |
| Разрепление  | 16Мп      | ~   | Выбор           | Камера              | ~ |
| Интервал     | 1 секунда | ~   | Язык            | Русский             | ~ |
| Мульти       | Один      | ~   | Дистанция       | Высокая             | ~ |
| ISO          | Auto      | v   | ТВ выход        | PAL                 | ~ |
| ID           | CAM000    |     | Дата/Бремя      | 16.03.2022 15:38:14 | ~ |
| Видео        |           |     | Формат Даты     | дд/мм/гг            | ~ |
| Разрешение   | 1080P     |     | Пароль вкл/выкл | Выкл                | ~ |
| Длинна видео | 5 cek     |     | Парооль         | ****                |   |
| Звук         | Вкл       | ~   |                 |                     |   |
| Тлймер       | Начало    |     | Конец           |                     |   |
| Таймер1      | 00:00:00  | *   | 23:59:59        |                     |   |
|              |           |     |                 |                     |   |

### 2. Перейдите во вкладку ММС.

Изначально активно лишь поле **ММС вкл/выкл**. Вам необходимо выбрать **Вкл**.

| Меню         | MMC                   | SMTP •   | Меню          | MMC             | SMTP                 | •     |
|--------------|-----------------------|----------|---------------|-----------------|----------------------|-------|
| MMS Setting  |                       |          | MMS Setting   |                 | Уст. Телефон         |       |
| ММС вкл/выкл | Выкл 🗸                | Телефон) | ММС вкл/выкл  | Вкл 🗸           | Телефон1 +792 2      | 9     |
|              | Авто 🗸                | Tenedona | Установка ММС | Авто 🗸          | Телефон2             |       |
|              | Argentina             | Телефон) | Страна        | Russia 🗸 🗸      | Tonjoul              |       |
|              | Movistar              | Телефон- | Оператор      | MTC ~           | Install              |       |
|              |                       |          |               |                 | Уст. Почты           |       |
|              | mms.gprs.unifon.com.a | Email    | APN           | mms.mts.ru      | Email1 test@suntekca | ım.ru |
|              | toms                  | Email    | Username      | mts             | Email2               |       |
|              | imins                 | Emul     | Пароль        | mts             |                      |       |
|              |                       | Local    |               |                 |                      |       |
|              | mms.movistar.com.ar   |          | MMSC          | http://mmsc/    |                      |       |
|              | 200 68 32 239         |          | MAR DROVY     | 192 168 192 192 |                      |       |

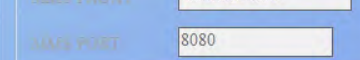

По умолчанию в программе применятся автоматические настройки. Это отображается во вкладке **Установка ММС: Авто**.

MMS PORT

Вам остаётся заполнить поля:

### Страна: Russia

Оператор: Ваш мобильный оператор (на выбор разработчик предлагает автоматические настройки для A Mobile, Beeline, Megafon, MTC, Tele2).

**Уст. Телефон** → **Телефон1**: Номер мобильного телефона, на который будут приходить MMC от фотоловушки.

Уст. Почты → Email1: Адрес электронной почты, на который будет приходить MMC от фотоловушки (если фотоловушкой поддерживается данная функция).

Обратите внимание, можно установить до 4 номеров и почтовых адресов.

3. Если в списке операторов сотовой связи не оказалось вашего оператора или в случае, если автоматические настройки некорректны (ММС не приходит), необходимо выполнить настройку вручную. Для этого в поле **Установка ММС** выберите **Ручная**.

| Меню          |        | MMC |              | SMTP           |     |
|---------------|--------|-----|--------------|----------------|-----|
| MMS Setting   |        |     | Уст. Телефон |                |     |
| ММС екл/выкл  | Вкл    | ~   | Телефон1     | +791 29        |     |
| Установка ММС | Ручная | ~   | Телефон2     |                |     |
| Страна        | Other  | ~   |              |                |     |
| Оператор      | Other  | ~   |              |                |     |
|               |        |     | Уст. Почты   |                |     |
| APN           |        |     | Email        | test@suntekcam | .ru |
| Username      |        |     | Email2       |                |     |
| Пароль        |        |     |              |                |     |
|               |        |     |              |                |     |
| MENSC.        |        |     |              |                |     |
| MMS PROXY     |        |     |              |                |     |
|               |        |     |              |                |     |

Поля **Страна** и **Оператор** сменятся на **Other**, оставшиеся поля необходимо заполнить вручную. С актуальными настройками ММС вы можете ознакомиться на официальном сайте вашего оператора сотовой связи или по телефону технической поддержки оператора Ниже приведены настройки ММС основных операторов:

| Beeline   |                 | Megafon   |                      |
|-----------|-----------------|-----------|----------------------|
| APN       | mms.beeline.ru  | APN       | mms                  |
| Username  | beeline         | Username  | mms                  |
| Пароль    | beeline         | Пароль    | mms                  |
| MMSC      | http://mms/     | MMSC      | http://mmsc:8002     |
| MMS PROXY | 192.168.094.023 | MMS PROXY | 10.10.10.10          |
| MMS PORT  | 8080            | MMS PORT  | 8080                 |
|           |                 |           |                      |
| МТС       |                 | Tele2     |                      |
| APN       | mms.mts.ru      | APN       | mms.tele2.ru         |
| Username  | mts             | Username  | (оставить пустым)    |
| Пароль    | mts             | Пароль    | (оставить пустым)    |
| MMSC      | http://mmsc/    | MMSC      | http://mmsc.tele2.ru |
| MMS PROXY | 192.168.192.192 | MMS PROXY | 193.12.40.65         |
| MMS PORT  | 8080            | MMS PORT  | 8080                 |

4. После того как вы произведёте все необходимые настройки, нажмите кнопку **Сохранить** - программа создаст файл с названием Parameter. Его необходимо поместить на microSD карту, которую вы будете использовать в вашей фотоловушке.

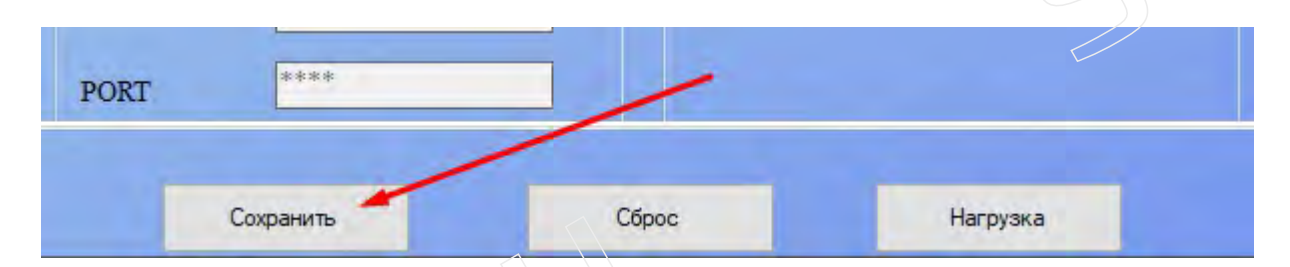

5. Вставьте карту памяти в фотоловушку и переведите тумблер в положение TEST. Дождитесь, когда устройство поймает сеть оператора сотовой связи, и переведите тумблер в положение **ON**. Ваша камера готова к использованию.

Настройка отправки тревожных фотографий на email, используя почтовый клиент Yandex

1. Перейдите в настройки безопасности вашей почты Yandex.

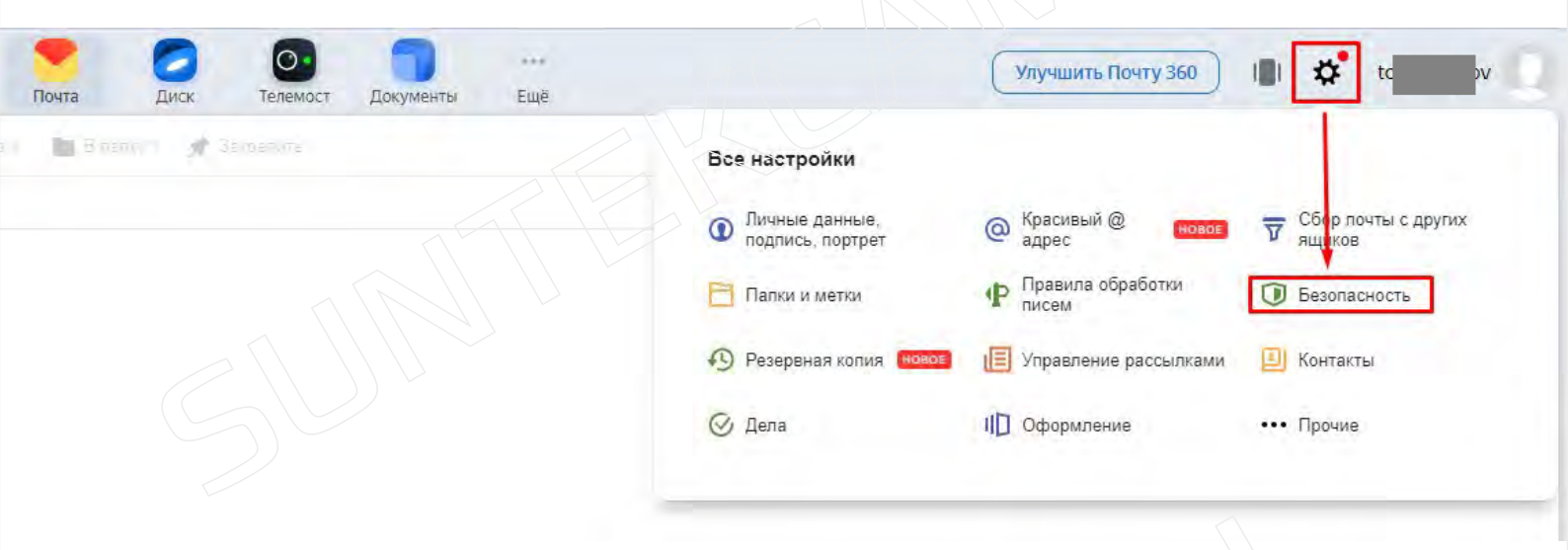

2. Создайте пароль для приложений. Он необходим конкретному устройству (в нашем случае - фотоловушке) для доступа к учётной записи вашей почты. Пароль потребуется в пункте 7 данной инструкции.

| 9 360 Поиск                                                     | Q                                                                         |                                                                  | Foura                                  | Duck                  | Таламост                    | Покументы              |                                                         |
|-----------------------------------------------------------------|---------------------------------------------------------------------------|------------------------------------------------------------------|----------------------------------------|-----------------------|-----------------------------|------------------------|---------------------------------------------------------|
| Информация об отправителе                                       | <u>Почта</u> → Все настройк                                               | <u>ки</u> → Безопасность                                         | Horita                                 | Ance                  | TENENDET                    | докуленти              | Luit                                                    |
| красивыи @ адрес<br>Сбор почты с других ящиков<br>Папки и метки | Пароль<br>В целях безопасности рекоменд                                   | дуем регулярно менять паро                                       | ль от почтового ящи                    | ика. <u>Как приду</u> | мать сложный                | <u>і пароль,</u> чтобы | Дополнительные адреса<br>Адреса, которые вы привязали н |
| Правила обработки почты<br>Безопасность                         | он легко запоминался?<br>Включите и создайте <u>пароли пр</u><br>программ | оиложений, чтобы повысить (                                      | безопасност <mark>ь п</mark> ри и      | спользовании          | альтернати <mark>в</mark> н | ых почтовых            | Редактировать                                           |
| Резервная копия<br>Управление рассылками                        | Подуверждение номера телеф                                                | фона                                                             |                                        |                       |                             |                        |                                                         |
| Контакты<br>Дела                                                | Номера телефонов 🕐                                                        |                                                                  |                                        |                       |                             |                        |                                                         |
| Почтовые программы<br>Прочие параметры                          | В журнале отображаются дейст<br>программ для сбора и чтения п             | твия, совершённые в вашей і<br>ючты). <u>Посмотреть журнал п</u> | почте с разных комп<br><u>осещений</u> | пьютеров (в то        | м числе и с и               | спользованием          |                                                         |
| Язык: — Русский *                                               |                                                                           |                                                                  |                                        |                       |                             |                        |                                                         |
| Часы: UTC+03:00<br>Изменить часовой пояс                        |                                                                           |                                                                  |                                        |                       |                             |                        |                                                         |
| Поменять пароль                                                 |                                                                           |                                                                  |                                        |                       |                             |                        |                                                         |
| Указать свои данные                                             |                                                                           |                                                                  |                                        |                       |                             |                        |                                                         |
|                                                                 |                                                                           | -                                                                |                                        | a. 13                 |                             |                        |                                                         |
| упра                                                            | зление аккаунтом                                                          | Подписки                                                         | мои сервис                             | ы                     | )ТЗЫВЫ И                    | оценки                 |                                                         |
|                                                                 |                                                                           |                                                                  |                                        |                       |                             |                        |                                                         |
| Пароль                                                          | для почты                                                                 | 1                                                                |                                        |                       |                             |                        |                                                         |
|                                                                 |                                                                           |                                                                  | uu chopuuu                             |                       |                             | 1 He coofi             |                                                         |
| сторонним сайт                                                  | ам и сервисам ваш о                                                       | общий пароль в                                                   | я и соорщия<br>Яндексе.                |                       | 51, 41005                   |                        | цать                                                    |
| Название паро.                                                  | אר:                                                                       |                                                                  |                                        |                       |                             |                        |                                                         |
| Фотоловушка                                                     | SUNTEK                                                                    |                                                                  |                                        |                       | 21                          |                        |                                                         |
| Отменит                                                         | ь                                                                         |                                                                  |                                        |                       |                             | Созда                  | ть                                                      |
|                                                                 |                                                                           |                                                                  |                                        |                       |                             |                        |                                                         |
|                                                                 |                                                                           | Вве                                                              | едите пар                              | оль ец                | це раз.                     | чтобы г                | родолжить                                               |

В процессе вам потребуется ввести пароль от вашей учётной записи.

руками! З месяца Яндекс. Плюс в подарок 🎁 🛛 И добро пожаловать в Яндекс С

| Войти |  |
|-------|--|

Э. Скопируйте и сохраните пароль, который будет сгенерирован для вас. Данный пароль будет показан лишь единожды, если вы не скопируете его, то придётся создавать пароль заново.

| Парол                                                                            | ь для почт                                                                                                    | ы                                                                |                                                                          |                                                                                              |   |
|----------------------------------------------------------------------------------|----------------------------------------------------------------------------------------------------|------------------------------------------------------------------|--------------------------------------------------------------------------|----------------------------------------------------------------------------------------------|---|
| Создайте от,<br>сторонним с                                                      | дельные пароли для г<br>айтам и сервисам вац                                                                               | ючтовых програ<br>в общий пароль                                 | амм и сборщиков г<br>в Яндексе.                                          | точты, чтобы не сообщать                                                                     |   |
| Пароль «Фо                                                                       | толовушка SUNTEK» і                                                                                                    | отов                                                             |                                                                          |                                                                                              |   |
| ug                                                                               | źjm                                                                                                    |                                                                  |                                                                          | Скопировать                                                                                  |   |
|                                                                                  |                                                                                                    |                                                                  |                                                                          |                                                                                              |   |
| Как использо<br>Используйте п<br>своей почте в<br>просто создай                  | вать пароль<br>пароль в настройках сбор<br>Яндексе. Пароль для по-<br>те новый. При смене обц                              | щика или почтово<br>ты показывается<br>цего пароля в Янд         | й программы, чтобы<br>один раз — если вы о<br>ексе нужно заново со       | предоставить им доступ только<br>случайно закроете эту страницу,<br>оздать пароли для почты. | К |
| Как использо<br>Используйте п<br>своей почте в<br>просто создай<br>Подробнее о г | вать пароль<br>пароль в настройках сбор<br>Яндексе. Пароль для по-<br>пе новый. При смене обц<br><u>паролях приложений</u> | щика или почтово<br>ты показывается<br>цего пароля в Янд         | й программы, чтобы<br>один раз — если вы о<br>ексе нужно заново сс       | предоставить им доступ только<br>случайно закроете эту страницу,<br>оздать пароли для почты. | K |
| Как использо<br>Используйте п<br>своей почте в<br>просто создай<br>Подробнее о г | вать пароль<br>пароль в настройках сбор<br>Яндексе. Пароль для поч<br>те новый. При смене обц<br>заролях приложений        | щика или почтово<br>ты показывается<br>цего пароля в Янд<br>Гото | й программы, чтобы<br>один раз — если вы о<br>ексе нужно заново со<br>во | предоставить им доступ только<br>случайно закроете эту страницу,<br>оздать пароли для почты. | K |
| Как использо<br>Используйте п<br>своей почте в<br>просто создай<br>Подробнее о г | вать пароль<br>пароль в настройках сбор<br>Яндексе. Пароль для поч<br>те новый. При смене обц<br>таролях приложений        | щика или почтово<br>ты показывается<br>tero пароля в Янд<br>Гото | й программы, чтобы<br>один раз — если вы о<br>ексе нужно заново со       | предоставить им доступ только<br>случайно закроете эту страницу,<br>оздать пароли для почты. | K |

5. В боковом меню найдите «Почтовые программы». Здесь необходимо разрешить доступ сторонних почтовых клиентов (к которым относится фотоловушка) к вашей почте Yandex.

Личные данные,

• Резервная колия

Папки и метки

🕑 Дела

подпись, портрет

Красивый @ адрес

писем

1 Оформление

Правила обработки

🗐 Управление рассылками

Сбор почты с других

🗊 Безопасность

📃 Контакты

••• Прочие

| §] 360 no                | NCK Q                                    | Почта                                  | Дис |
|--------------------------|------------------------------------------|----------------------------------------|-----|
| Информация об отправит   | <sup>еле</sup> Почта → Все настройки → П | очтовые программы                      |     |
| Красивый @ адрес         |                                          |                                        |     |
| Сбор почты с других ящин | сов                                      | и ІМАР                                 |     |
| Папки и метки            | Способ авторизации по ІМАР               |                                        |     |
| Безопасность             | И Пароли приложений и О                  | Auth-токены                            |     |
| Резервная копия          | Отключить автоматическое удаление        | писем, помеченных в ІМАР как удаленные |     |
| Управление рассылками    |                                          |                                        |     |
| Контакты                 | С сервера рор.yandex.ru по протоколу     | / POP3                                 |     |
| Дела                     |                                          |                                        |     |
|                          |                                          |                                        |     |
| Прочие параметры         |                                          |                                        |     |
|                          |                                          |                                        |     |
| ЛЗЫК. РУССКИИ *          |                                          |                                        |     |

6. Скачайте с CD-диска программу для прошивки фотоловушек MMSCONFIG и установите её на ваш ПК.

Для удобства использования на вкладке Мепи можно изменить язык отображения с английского на русский.

|                   | Manu         |            | 10.00 | c               | VETD                          |          |
|-------------------|--------------|------------|-------|-----------------|-------------------------------|----------|
| $\square$         | Camera       |            | MINIS | Setup           | MIP                           |          |
|                   | Californ     |            |       | becap           | -                             |          |
| $\langle \rangle$ | Resolution   | 20M        | ~     | Mode            | Camera                        |          |
| Ť                 | Interval     | 1 Second   | Ý     | Language        | English                       |          |
|                   | Multi        | Single     | ~     | Distance        | Français<br>Deutsch           |          |
|                   | ISO          | Auto       | ~     | TV Mode         | Español<br>Русский            |          |
|                   | ID           | CAM000     |       | Date/Time       | Dansk<br>Nederlands<br>Polski |          |
|                   | Video        |            |       | Date Format     | Português<br>Svenska          |          |
|                   | Resolution   | 1080P      |       | Password ON/OFF | Italiano<br>Suomalainen       |          |
|                   | Video Length | 5s         | ~     | Password        | ****                          |          |
|                   | Voice        | ON         | ~     |                 |                               |          |
|                   | Timer        | Start Time |       | End Time        |                               |          |
| >                 | Timer1       | 00:00:00   | ÷     | 23:59:59        |                               |          |
|                   |              |            |       |                 |                               | <b>~</b> |
| <                 |              |            |       |                 |                               | >        |
|                   |              |            |       |                 |                               |          |
|                   | Save         | De         | fault | Load            | About                         |          |
|                   |              |            |       |                 |                               |          |

7. Перейдите на вкладку SMTP и произведите настройку почтового сервера.

### **SMTP** Установка

- SMTP Вкл/Выкл Вкл
- SMNP Выбор Авто
- Страна Russia
- Оператор программа поддерживает работу со следующими операторами сотовой связи: Beeline, Megafon, MTC, TELE2. Укажите того оператора, чья СИМ-карта установлена в фотоловушку.

# **Access Point Name**

Данные поля заполняются автоматически в зависимости от выбранного оператора сотовой связи.

# Outgoing mail server

- Mail Server Yandex.ru 1
- Сервер smtp.yandex.ru заполняется автоматически
- Username ваша почта на Yandex, для которой вы создали «Пароль для приложений» в пункте 3 данной инструкции.
- Пароль созданный ранее пароль для приложений (НЕ вписывайте в данное поле пароль от вашей учётной записи, иначе при попытке отправки сообщения с изображением серверы Yandex распознают почтовый клиент фотоловушки как подозрительный доступ к вашей учётной записи)
- Порт 465 заполняется автоматически
- Encryption SSL

### Email Установка

Введите почтовый адрес, на который вы планируете получать изображения, сделанные фотоловушкой. Можно указать тот же email, что и в графе Mail Server (фактически фотоловушка будет отправлять письма сама себе).

| 4 1 |
|-----|
|     |
| ^   |
|     |
|     |
|     |
|     |
|     |
|     |
|     |
|     |
|     |
| ~   |
| >   |
|     |

8. После того как вы произведёте все необходимые настройки, нажмите кнопку «Сохранить» - программа создаст файл с названием Parameter. Его необходимо поместить на microSD карту, которую вы будете использовать в вашей фотоловушке.

9. Вставьте карту памяти в фотоловушку и переведите тумблер на нижней грани корпуса в положение «TEST». Дождитесь, когда устройство поймает сеть оператора сотовой связи, и переведите тумблер в положение «ON». Ваша камера готова к использованию.